## **Boletim Técnico**

# τοτνς

### Alteração para BDX em Encaminhamento de Exames

| Produto  | : | TOTVS SST <sup>®</sup> PCMSO 11.8.0.6. |                    |   |                     |
|----------|---|----------------------------------------|--------------------|---|---------------------|
| Chamado  | : | TEIVXV                                 | Data da publicação | : | 23/07/13            |
| País(es) | : | Brasil                                 | Banco(s) de Dados  | : | Oracle <sup>®</sup> |

### Importante

Esta melhoria depende de execução conforme Procedimentos para Implementação.

Realizada a alteração dos componentes de acesso ao BDE substituído para o BDX, nas telas do Encaminhamento de Exames.

### Procedimento para Implementação

### Importante

Antes de executar a atualização é recomendável realizar o backup do banco de dados bem como dos arquivos do Sistema (executáveis, dlls e arquivos de configuração):

Realizar a atualização antes no ambiente de homologação e, posterior à devida validação, no ambiente de produção.

#### Instruções (para o produto Saúde e Segurança do Trabalho).

a) Execute o script que segue anexo, na base de dados de *homologação* do Personal Med.

**OBS:** o script gera um log em C:\, sendo assim, solicitamos que após a atualização, o log seja encaminhado para análise.

b) Faça o download dos aplicativos e dll's que constam nos links em anexo e descompacte-os no diretório do Personal Med.

OBS: os aplicativos e dll's devem ser atualizados em todos os micros que possuem o Personal Med instalado.

### 📣 Atenção

Recomendamos que o chamado relacionado a esse boletim seja encerrado após a homologação.

0

# **Boletim Técnico**

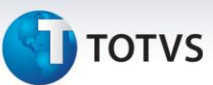

### Atualizações do update/compatibilizador

#### 1. Alteração de Arquivos:

| Operação  | Local/Arquivo                                                                                                    |       |
|-----------|----------------------------------------------------------------------------------------------------|-------|
| Alteração | C:\Fontes_Doc\Sustentacao\11.8.0.x\Fontes\pmwe\pmed\pcmso\frm_EncaminhamentoExames.pas                                         | 19143 |
| Alteração | C:\Fontes_Doc\Sustentacao\11.8.0.x\Fontes\pmwe\pmed\pcmso\dtm_EncaminhamentoExames.pas                                         | 19143 |
| Alteração | C:\Fontes_Doc\Sustentacao\11.8.0.x\Fontes\pmwe\PMed\Relatorios\Autorizacao<br>Atendimento\form\dtm_AutorizacaoAtendimento.pas  | 19143 |
| Alteração | C:\Fontes_Doc\Sustentacao\11.8.0.x\Fontes\pmwe\pmed\relatorios\autorizacao<br>atendimento\form\ frm_AutorizacaoAtendimento.pas | 19143 |
| Alteração | C:\Fontes_Doc\Sustentacao\11.8.0.x\Fontes\pmwe\pmed\pcmso\dtm_RelatorioAutorizacao.pas                                         | 19143 |
| Alteração | C:\Fontes_Doc\Sustentacao\11.8.0.x\Fontes\pmwe\PMed\PCMSO\dtm_PCMSO.pas                                                        | 19143 |

### Procedimentos para Configuração

Não se aplica.

### Procedimentos para Utilização

- 1. Acesse o modulo PCMSO.
- 2. Clique em ASOs\Autorização\Encaminhamento de Exames.
- 3. Preencha os filtros de nome de empresa, funcionário, Data, Tipo de ASO e situação dos Exames.
- 4. Clique em Avançar.
- 5. Na tela Encaminhamento de Exames, marque o(s) exame(s) a ser encaminhados.
- 6. Clique em Encaminhar e clique em Imprimir Autorizações.

### Informações Técnicas

| Tabelas Utilizadas    | CO050001, CO050002, auth001, auth002, uc02, auth003, fin_17 |
|-----------------------|-------------------------------------------------------------|
| Funções Envolvidas    | Encaminhamento de Exames                                    |
| Sistemas Operacionais | Windows®                                                    |